# EV-töltő – Alkalmazás használati útmutató

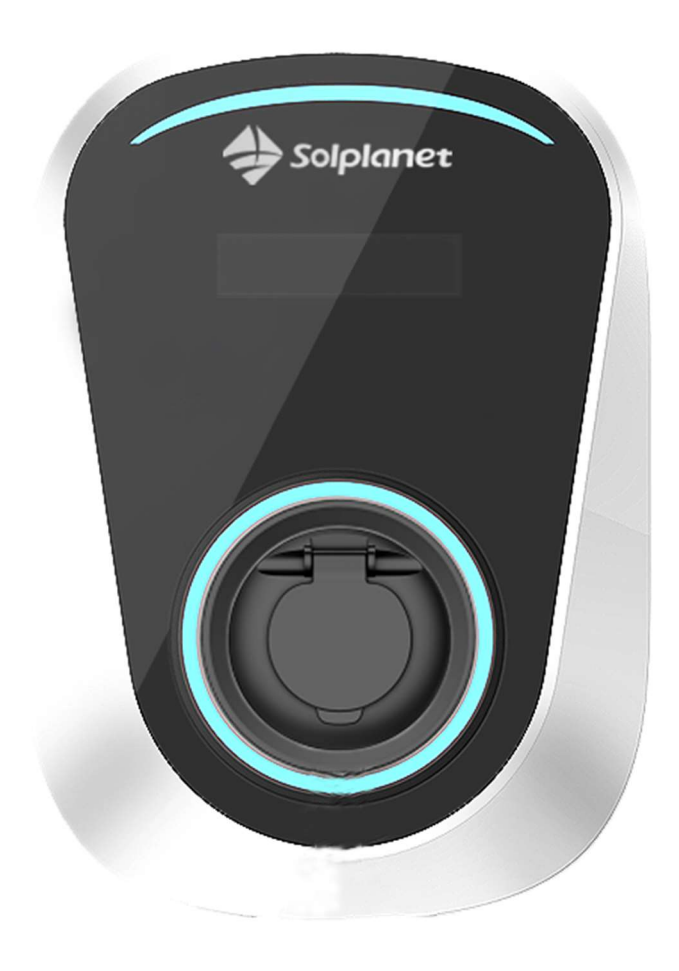

### 1.0-s változat

| Tartalomjegyzék                                    |
|----------------------------------------------------|
| EV-töltő – Alkalmazás használati útmutató 1 -      |
| 1 Erről a dokumentumról 4 -                        |
| 2 'SOL EVPOWER' alkalmazás 5 -                     |
| 3 Alkalmazás funkcióinak gyors áttekintése 5 -     |
| 4 Fiók regisztrálása 6 -                           |
| 5 Bejelentkezés 7 -                                |
| 6 Elfelejtett jelszó 8 -                           |
| 7 EV-töltő hozzáadása 9 -                          |
| 8 WiFi konfigurálása 10 -                          |
| 9 Alkalmazás működése                              |
| 9.1 Eszköz részletei 15 -                          |
| 9.2 Elektromos jármű töltése az alkalmazással 17 - |
| 9.3 Engedélyezés                                   |
| 9.4 Beállítás 21 -                                 |
| 9.5 Plug and Play töltés 22 -                      |
| 10 Eszközkezelés                                   |
| 10.1 IC-kezelés 24 -                               |
| 11 Terhelés-kiegyenlítés                           |
| 12 EV-töltő megosztása 28 -                        |
| 13 Személyes adatok 30 -                           |
| 14 Üzenetközpont 32 -                              |

| 15 Súgó és visszajelzés | 33 - |
|-------------------------|------|
|-------------------------|------|

# 1 Erről a dokumentumról

Ez a dokumentum szakképzett személyeknek és végfelhasználóknak szól, és bemutatja a Solplanet EV-töltő (töltő) Solplanet SOL EVPOWER mobilalkalmazáson (alkalmazás) keresztül elérhető beállítási és működtetési műveleteket.

A dokumentum tartalma a következő töltőmodellekre vonatkozik:

- SOL7.4EV-WR
- SOL7.4EVS-WR
- SOL11EV-WR
- SOL11EVS-WR
- SOL22EV-WR
- SOL22EVS-WR

A fent felsorolt modellek WiFi-interfésszel vannak felszerelve, amely lehetővé teszi a kommunikációt hálózati útválasztón és mobil okoseszközön keresztül.

Kérjük, vegye figyelembe, hogy a WiFi-kapcsolat kötelező a töltő beállításához és konfigurálásához. A töltő egy elektromos jármű (EV) alkalmazás nélküli töltésére a beállítás és a konfiguráció befejezését követően használható.

Kérjük, vegye figyelembe, hogy nem lehetséges a töltő és az okos mobileszköz közötti pontpont kapcsolat.

# 2 'SOL EVPOWER' alkalmazás

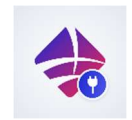

A "SOL EVPOWER" alkalmazás elérhető a Google PlayStore-ban és az iOS AppStore-ban. Az alkalmazás letöltéséhez olvassa be az alábbi QR-kódokat, vagy keressen a megfelelő alkalmazásboltokban mobileszközéről.

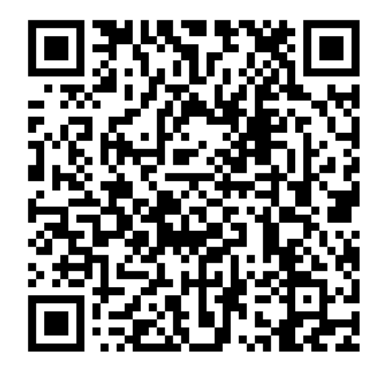

IOS alkalmazás

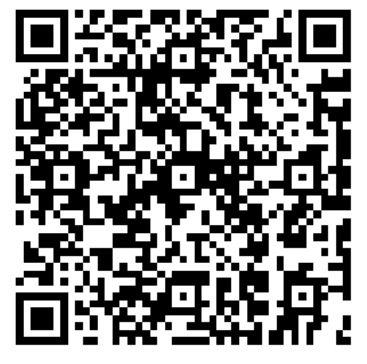

Android alkalmazás

# 3 Alkalmazás áttekintése

Alkalmazás funkcióinak

gyors

Az alkalmazás lehetővé teszi a felhasználó számára a következőket:

- Solplanet-fiók regisztrálása
- Töltő(k) hozzáadása egy regisztrált fiókhoz
- Töltő(k) megosztása más regisztrált fiókokkal
- Töltő csatlakoztatása WiFi-hálózathoz
- Töltő(k) állapotának figyelése
- A következő funkciók beállítása:
  - o Töltés engedélyezése
  - o Terhelés-kiegyenlítés

### 4 Fiók regisztrálása

Az alkalmazás használatához Solplanet-fiók szükséges. Kérjük, kövesse az alábbi lépéseket a fiók regisztrálásához.

 Koppintson a "Register" elemre a bejelentkezési képernyőn.

 Adjon meg egy e-mail-címet és jelszót, majd koppintson a "Register" gombra.

 A rendszer elküldi az aktiváló linket tartalmazó e-mailt. Kérjük, kattintson az aktiváló linkre a fiók aktiválásához.

Megjegyzés: Kérjük, ellenőrizze a levélszemét mappát, ha nem látja az emailt a beérkező levelek között

|                                               | (                                                                                                    |                                                                                                    |
|-----------------------------------------------|----------------------------------------------------------------------------------------------------|----------------------------------------------------------------------------------------------------|
|                                               | 🖸 Enter email a                                                                                                    |                                                                                                    |
|                                               | 🔂 Enter plasswo                                                                                                    | Forget password?                                                                                                    |
|                                               |                                                                                                    | Login                                                                                                    |
|                                               | No account                                                                                                    | t yet? Go <b>Register</b>                                                                                                    |
|                                               | Re                                                                                                    | gister                                                                                                    |
|                                               | 🖸 Enter email a                                                                                                    |                                                                                                    |
|                                               | Enter passwo                                                                                                    |                                                                                                    |
|                                               | Enter passwi                                                                                                    |                                                                                                    |
|                                               | Have acc                                                                                                    | Register                                                                                                    |
| <del>(</del>                                  | register@n<br>.com                                                                                                    | nail.aisweicloud <sub>삶</sub>                                                                                                    |
| 10.                                           |                                                                                                    | ADD TO GROUP                                                                                                    |
| Toda<br>Dear.<br>Please<br>to ope<br>https:// | y, 10:06 AM<br>e activate your accord<br>e copy the following<br>n, or click it to active<br>//www.aisweicloud.charget&token=f93ed | unt within 24 hours.<br>link into the browser address bar<br>ate your account.<br>com/active_account?<br>779606a7474353c4b8dd7d101f5b |

# 5 Bejelentkezés

Az alkalmazásba való bejelentkezéshez egyszerűen adja meg a regisztrált e-mailcímét és jelszavát.

| 🖾 Enter email address       |  |
|-----------------------------|--|
| Enter password              |  |
| Forget password?            |  |
| Login                       |  |
| No account yet? Go Register |  |

### 6 Elfelejtett jelszó

Kérjük, kövesse az alábbi lépéseket, ha elfelejtette a fiók jelszavát.

 Koppintson a "Forget password?" elemre a bejelentkezési képernyőn.

|   | Gt                          |
|---|-----------------------------|
|   |                             |
|   |                             |
| 2 | Enter email address         |
| 6 | Enter password              |
|   | Forget password?            |
|   | Login                       |
|   | No account vet? Go Register |

2. Írja be a regisztrált e-mail-címet, és koppintson a "Reset password" gombra.

 A rendszer elküldi az aktiváló linket tartalmazó e-mailt. Kérjük, kattintson az aktiváló linkre az új jelszó megadásához.

Megjegyzés: Kérjük, ellenőrizze a levélszemét mappát, ha nem látja az emailt a beérkező levelek között

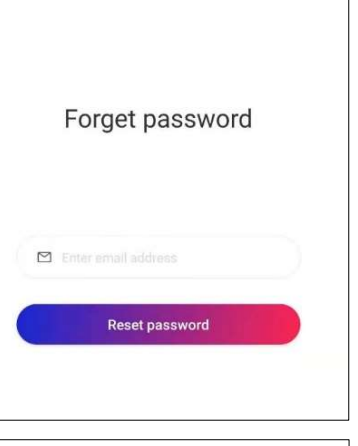

← register@mail.aisweicloud compared of the second of the second of

Devices

Ξ

\*\*\*

# 7 EV-töltő hozzáadása

Kérjük, kövesse az alábbi lépéseket töltő(k) hozzáadásához a fiókhoz.

- 1. Koppintson az "Add EV Charger" gombra.
- Add EV Charger

   Add EV Charger

   EV charger

EV Charger

7KW EV charger

2. Koppintson az "EV charger" elemre.

3. Válassza ki a töltőt a megfelelő modellre koppintva.

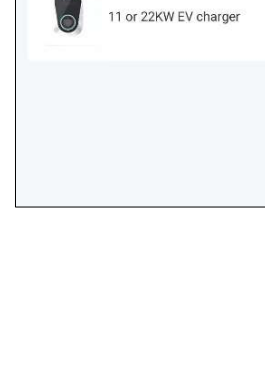

<

Device networking preparation

Power up your EV charger, then wait 5 seconds. Press the emergency button and release it, Repeat 3 times, It will a voice beep in about 5 seconds

# 8 WiFi konfigurálása

A WiFi konfigurálásának megkezdéséhez először kapcsolja be a töltőt, és várjon körülbelül öt másodpercet. Az öt másodperc eltelte után nyomja meg és engedje fel háromszor a vészleállító gombot, és öt másodperc elteltével a töltő hangjelzést ad. A hangjelzést követően, kérjük, kövesse az alábbi lépéseket a töltő csatlakoztatásához a WiFi-hálózathoz.

<

1/2

later.

1. Koppintson a "Next" gombra a hangjelzést követően.

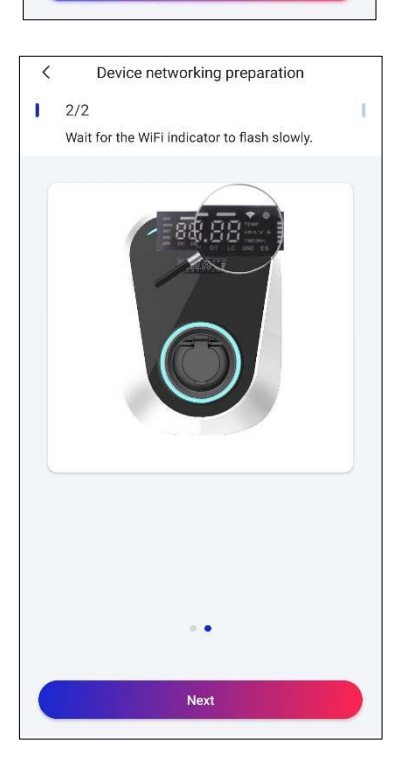

Nex

 Koppintson a "Next" gombra, miután a WiFi-jelzés elkezd villogni.  Válassza ki a WiFi-hálózatot, amelyhez az EV-töltő csatlakozni fog, és adja meg a WiFi-jelszót. Ezután koppintson a "Link to router" gombra.

Tanács: Ellenőrizze a WiFi-jel erősségét az LCD-n megjelenő szimbólumok alapján.

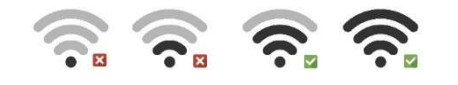

4. Koppintson a "Link device hotspot" gombra

5. Válassza ki a töltő WiFi hozzáférési pontját (WAP). A WAP a "Solplanetxxxxxxx" néven azonosítható. A beállítás alatt álló töltő sorozatszáma utolsó 8 számjegyének meg kell egyeznie a WAPpal. Amikor a rendszer a jelszót kéri, írja be a **Solplanet@EV** kifejezést, és térjen vissza az alkalmazásba.

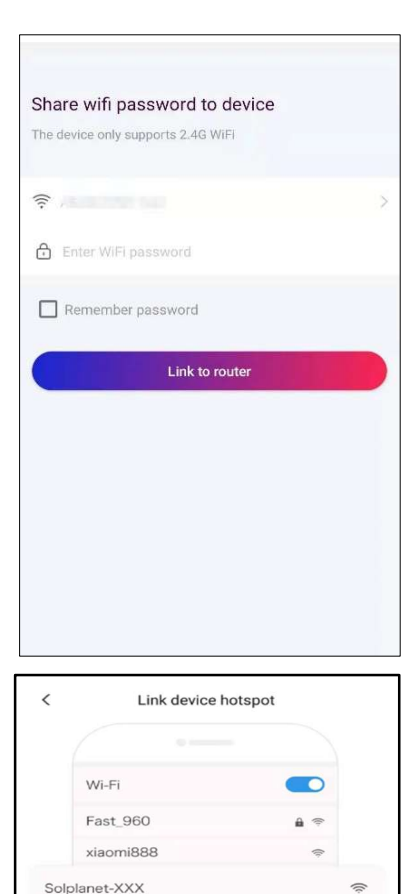

Biecengwa

Connect WiFi: Solplanet-XXX

Link device hotspot

Click the button to leave App
 Go to phone settings to set up WiFi
 Connect your mobile WiFi like "Solplanet-XXX"

4.Return to the EV Charger app

| ← WLAN                                                      | :        |
|-------------------------------------------------------------|----------|
| WLAN                                                        |          |
| AVAILABLE NETWORKS                                          |          |
| ASUS-EVSE-Test<br>Connected (good quality)                  | <b></b>  |
| ,<br>Saved, encrypted (good quality)                        | <b></b>  |
| Solplanet-19390163<br>Saved, encrypted (no Internet access) | (fr:     |
| Saved, encrypted (no Internet access)                       | ((;-     |
| Encrypted (WPS available)                                   | <b></b>  |
| Enc pted (WPS available)                                    | <b>A</b> |
| Freevoted                                                   | (î)      |

#### SOL EVPOWER APP használati útmutató

 Az alkalmazásnak automatikusan a "Scan SN to add" képernyőre kell ugrania. Olvassa be a töltőn vagy a mellékelt kézikönyvben található QR-kódot, vagy írja be kézzel a sorozatszámot az "Input SN" opcióval.

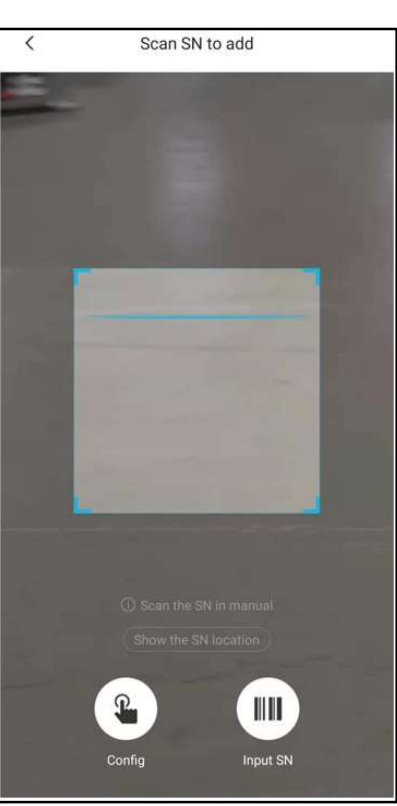

 A QR-kód beolvasása vagy a sorozatszám megadása után az alkalmazás csatlakoztatja a töltőt a WiFihálózathoz. Körülbelül két perc elteltével a töltőnek csatlakoznia kell a WiFihálózathoz.

| <                  | ng |
|--------------------|----|
|                    |    |
| Initializing       | 0  |
| Config EV Charger. | 0  |
| Connect server.    |    |
| Config success.    |    |
|                    |    |
|                    |    |
|                    |    |
|                    |    |

### SOL EVPOWER APP használati útmutató

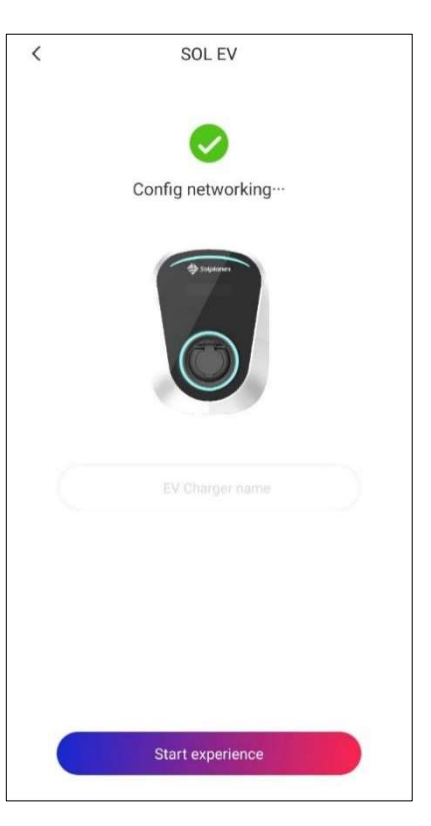

8. Ha sikeres, adja meg a töltő nevét, majd koppintson a "Start experience" gombra.

# 9 Alkalmazás működése

A "Devices" képernyőn megjelenik a sikeresen konfigurált és Wi-Fi-n keresztül csatlakoztatott EV-töltő. A "Devices" képernyőn a felhasználó a "Use immediately" elemre koppinthat az elektromos jármű töltéséhez, vagy az "Add device" elemre, ha további töltőket szeretne hozzáadni a regisztrált fiókhoz.

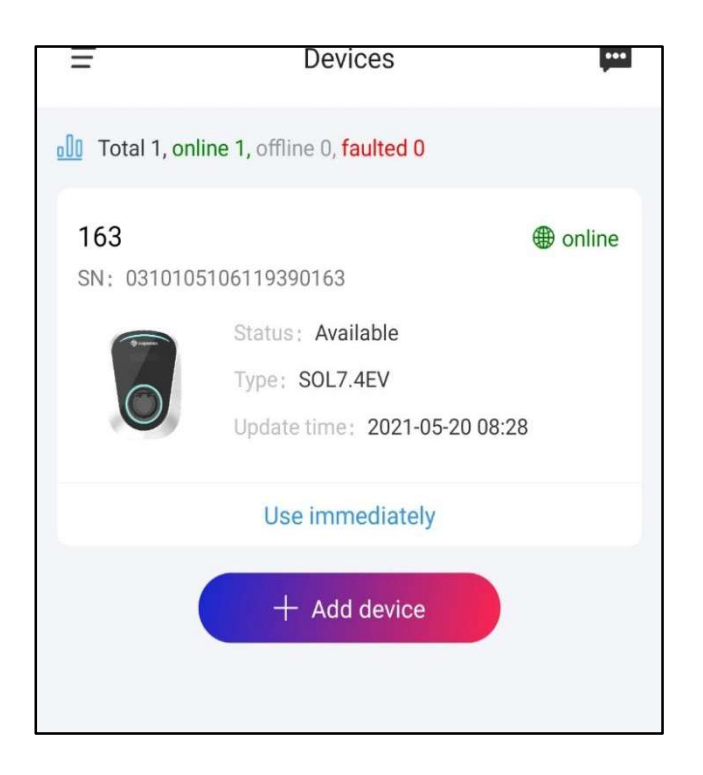

# 9.1 Eszköz részletei

A "Device details" képernyőn az alkalmazás a következőket jeleníti meg:

- Állapot: "Available" vagy "Charging"
- kWh: az elektromos jármű töltéséhez felhasznált energia mennyisége
- Duration: a teljes töltési idő órában, percben és másodpercben
- Valid energy: mennyi energia érhető el a töltőből. Az elektromos jármű töltésére felhasználható rendelkezésre álló energia mennyisége az "EV charger share" funkción keresztül állítható be
- Max current: a töltő maximális kimeneti árama. Ezt a "Setting" opcióval lehet beállítani.

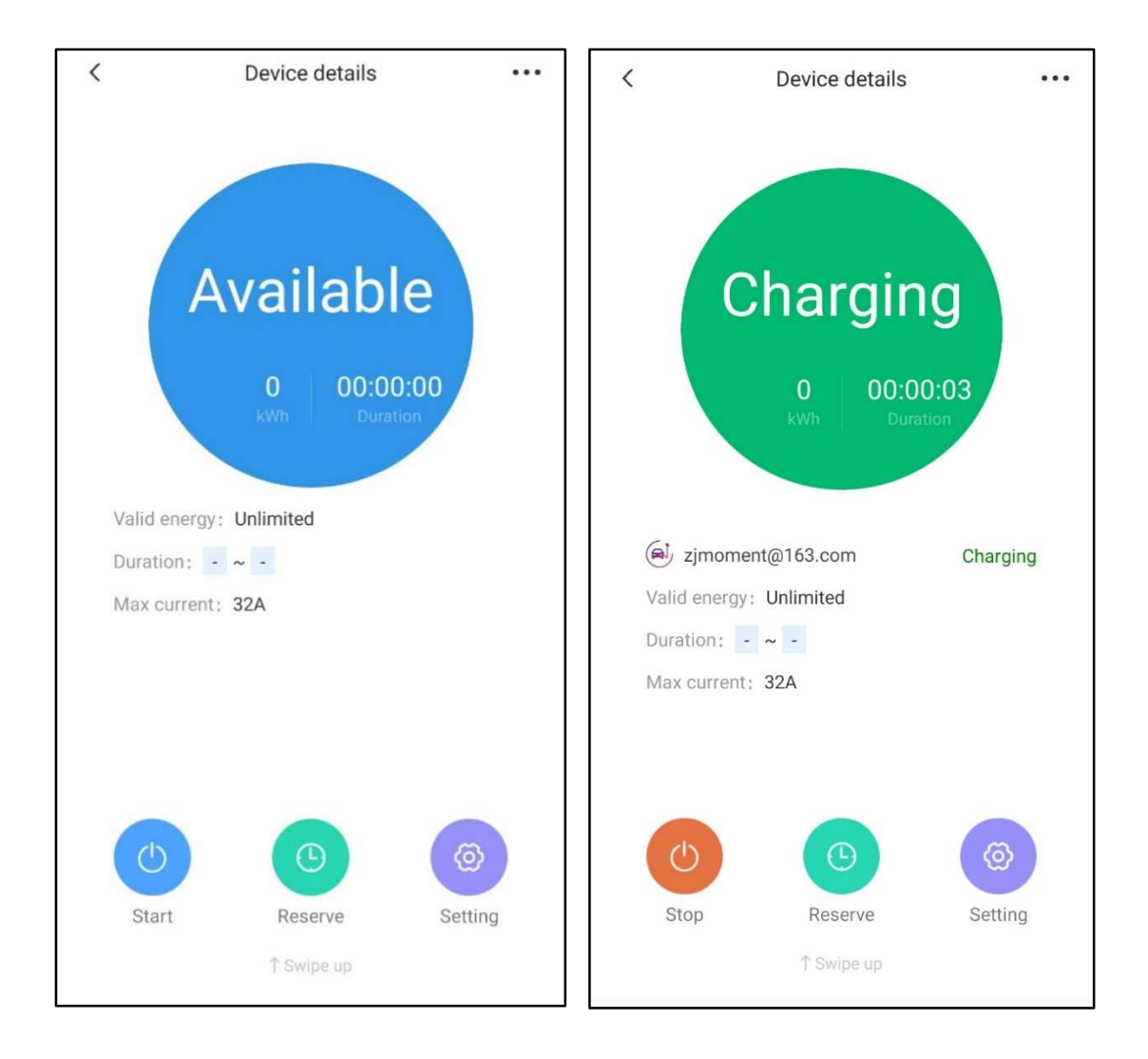

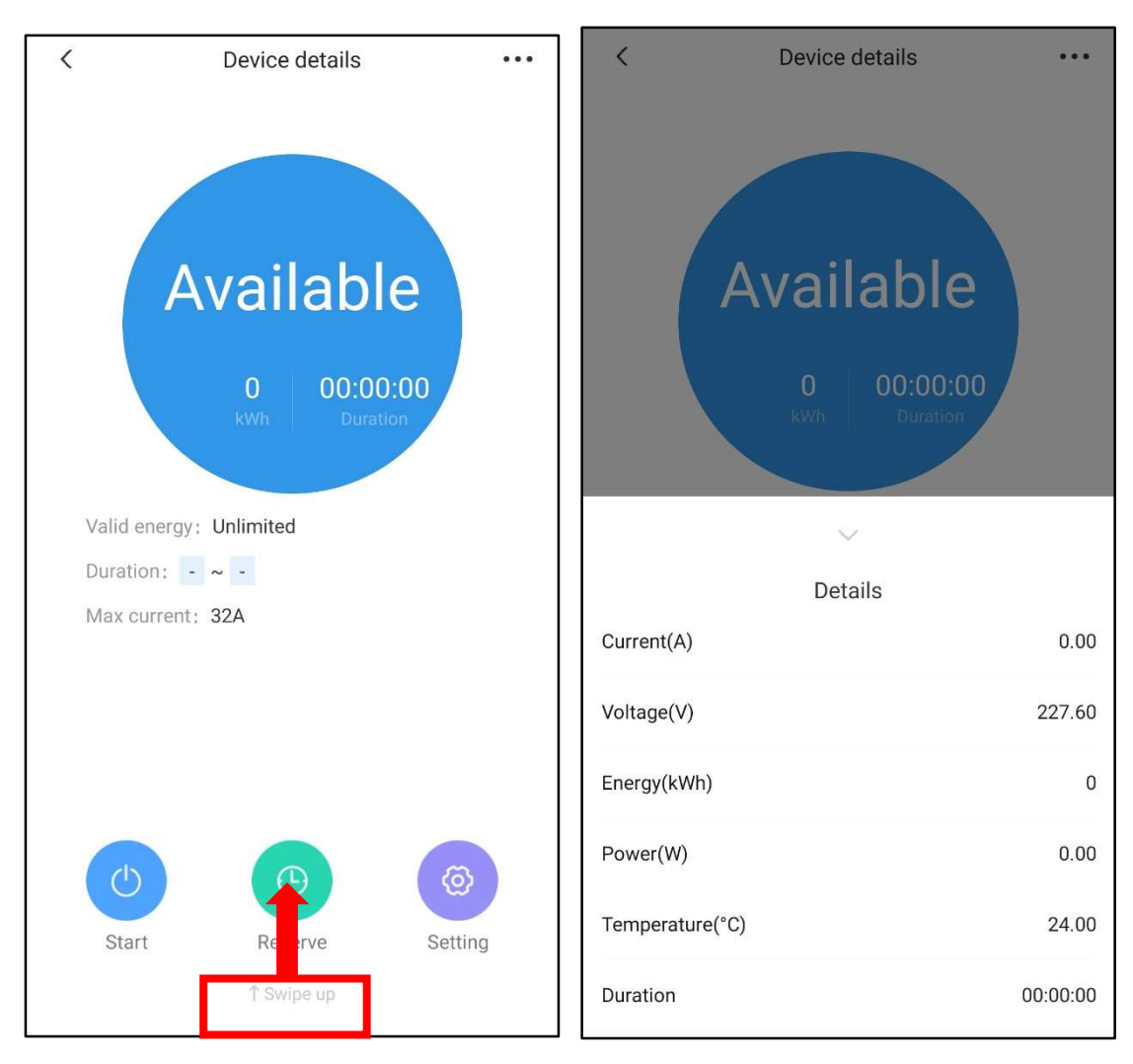

### További információkat a "Device details" képernyőn felfelé pöccintve tekinthet meg.

### Az alkalmazás a következőket jeleníti meg:

- Current(A): A töltő váltóáramú kimeneti árama
- Voltage(V): A töltő váltóáramú kimeneti feszültsége
- Energy(kWh): az elektromos jármű töltéséhez felhasznált teljes energia
- Power(W): Az EV-töltő váltóáramú kimeneti teljesítménye
- Temperature(°C): A töltő belső hőmérséklete
- Duration: Teljes töltési idő

# 9.2 Elektromos jármű töltése az alkalmazással

Elektromos jármű töltéséhez kövesse az alábbi lépéseket.

1. Koppintson a "Use immediately" elemre.

 A töltés megkezdéséhez koppintson a "Start" gombra. A kék "Available" kör zöldre vált, és a "Charging" felirat jelenik meg.

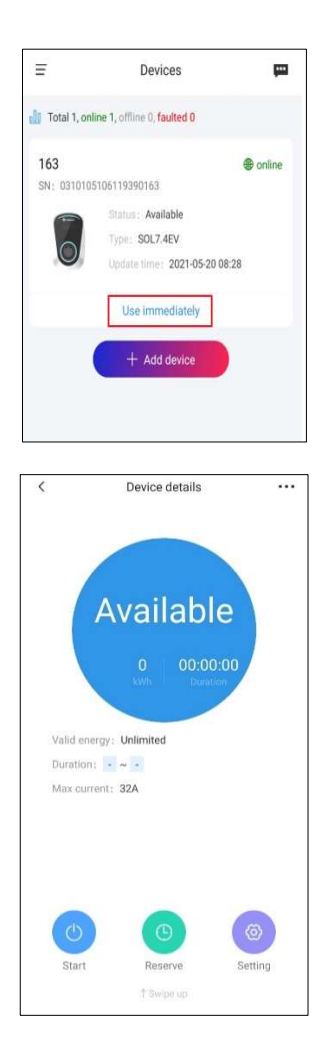

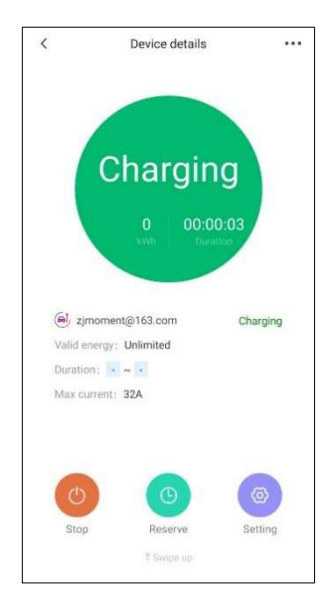

 A töltés leállításához koppintson a "Stop" gombra. A zöld "Charging" kör kékre vált, és az "Available" felirat jelenik meg.

# 9.3 Engedélyezés

.

Az engedélyezés funkció lehetővé teszi a felhasználó számára, hogy meghatározzon egy adott időtartamot, amikor a töltő használható. Ezen az időtartamon kívül a töltő nem érhető el töltéshez, és a "Suspended" üzenet jelenik meg.

"Engedélyezés" idő megadásához kövesse az alábbi lépéseket.

1. Koppintson a "Reserve" ikonra.

 Koppintson a "Valid from" elemre a dátum és az idő megadásához, majd ismételje meg ugyanezt a "Valid to" esetén. A beállítások megerősítéséhez koppintson a "Reserve charge" gombra.

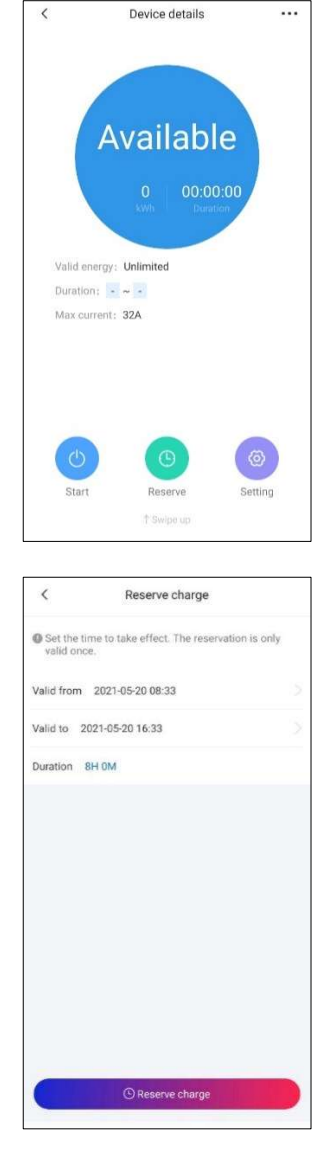

 A töltő állapota zöldre vált, és a "SuspendedEVSE" felirat látható.

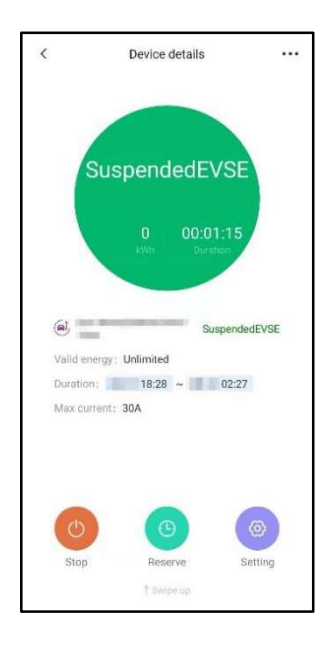

# 9.4 Beállítás

A "Setting" elemre koppintva beállítható a "Maximum charge current", és aktiválható a "Plug and Play mode" lehetőség.

- **Maximum charge current:** Beállítja az elektromos jármű töltéséhez használt legnagyobb megengedett töltőáramot.
- Plug & Play Mode: Ez a mód lehetővé teszi a felhasználók számára az elektromos jármű töltését úgy, hogy a töltőt az elektromos járműhöz alkalmazás vagy regisztrált IC-kártya nélkül csatlakoztatják.

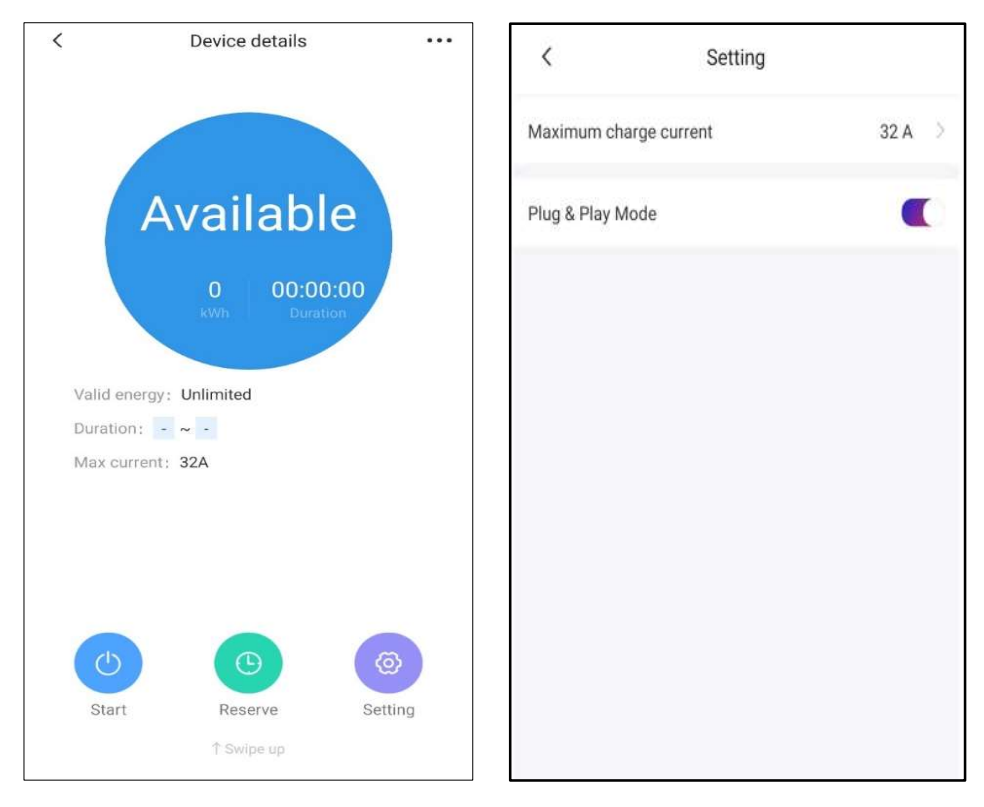

- 1. Koppintson a "Setting" ikonra
- Állítsa be a "Maximum charge current" értékét, és/vagy engedélyezze/tiltsa le a "Plug & Play Mode" lehetőséget.

# 9.5 Plug and Play töltés

A "Plug & Play" töltéshez kövesse az alábbi lépéseket:

 A felső LED-sáv és a LED-kör kék színben világít.

 Csatlakoztassa a töltőt az elektromos járműhöz, és a felső LED-sáv zöldre vált, a kék LEDkör pedig zölden kezd villogni.

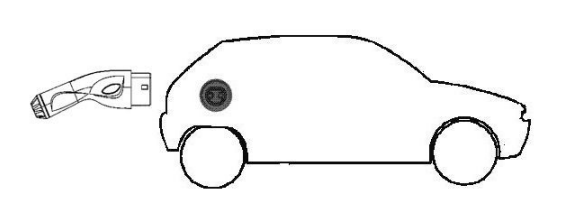

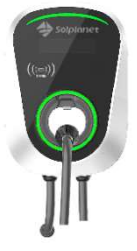

# 10 Eszközkezelés

A "Device Details" képernyő jobb felső sarkában lévő, a "…" ikon által képviselt "további beállítások" lehetőségre koppintva a felhasználó beléphet a "Management" képernyőre.

| <                                            | Device details                         | <br><           | Management |   |
|----------------------------------------------|----------------------------------------|-----------------|------------|---|
|                                              |                                        | Charge record   |            | > |
|                                              |                                        | Device name     |            | > |
| A                                            | vailable                               | IC management   |            | > |
|                                              | 0 00.00.00                             | Firmware update |            | > |
| Valid energy:<br>Duration: -<br>Max current: | Wh Duration<br>Unlimited<br>~ -<br>32A |                 |            |   |
| (1)<br>Start                                 | C C C                                  |                 |            |   |
| otart                                        | ↑ Swipe up                             |                 | Delete     |   |

Ezen a képernyőn a felhasználó megtekintheti a statisztikákat, módosíthatja a beállításokat és frissítheti a firmware-t:

- **Charge record:** információkat tartalmaz az egyes töltésekről, mint például a töltés ideje, a fiók, a töltési idő kezdete és vége, a teljes töltési energia
- **Device name:** Lehetővé teszi a felhasználó számára, hogy egyedi nevet vagy álnevet adjon meg az EV-töltő számára
- IC Management: Lehetővé teszi a felhasználó számára további IC-kártyák hozzáadását és eltávolítását. Ez lehetővé teszi mások számára az EV-töltő használatát a regisztrált IC-kártyáknak az EV-töltőn található RFID-területen keresztül történő beolvasásával. Ezenkívül a regisztrált IC-kártyák szükség szerint aktiválhatók vagy deaktiválhatók
- **Firmware update:** Amennyiben és amikor szükséges, ez a funkció használható az EV-töltő firmware-ének frissítésére. Kérjük, forduljon az Aiswei értékesítés utáni csapatához, ha kétségei vannak.

# 10.1 IC-kezelés

IC-kártya hozzáadásához egyszerűen húzza el az IC-kártyát az RFID terület előtt, és az automatikusan hozzáadja magát az "IC management" képernyőhöz.

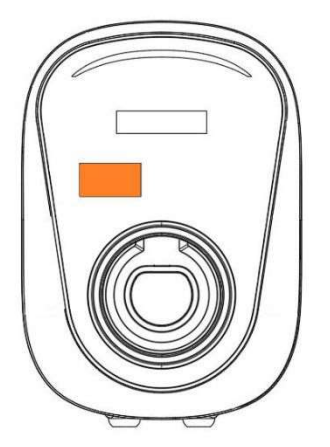

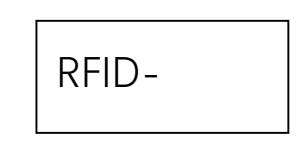

Az IC-kártyákat az "IC management" képernyőn az engedélyezés gomb elhúzásával lehet engedélyezni és letiltani

| <                   | IC management           |   |
|---------------------|-------------------------|---|
| CardN               | umber: FDFDDB5F         |   |
| RECHAR              | RGE ENERGY              |   |
| UpdateTi            | me: 2020-12-29 16:44:21 |   |
| UsageRe             | cord                    | > |
| RECHAR              | Power: no limit         |   |
| (RECHAR<br>UpdateTi | me: 2020-12-29 16:45:35 |   |
| UsageRe             | cord                    |   |
|                     |                         |   |
|                     |                         |   |
|                     |                         |   |
|                     |                         |   |

Az IC-kártyák törléséhez az "IC management" képernyőről, egyszerűen koppintson hosszan a kártyaszám ablakra, és erősítse meg az IC-kártya törlését.

Ezen túlmenően, ha a "Recharge Energy" gombra koppint, minden egyes kártyához megadható a maximális töltési energia. Ez azt jelenti, hogy a töltő leállítja a töltést, ha elérte a maximális töltésienergia-küszöböt.

# 11 Terhelés-kiegyenlítés

A "Devices" képernyő bal sarkában lévő, a három vízszintes vonal által képviselt "további beállítások" lehetőségre koppintva a felhasználó beléphet a "Terheléskiegyenlítés" funkcióba. Ez a funkció csak akkor működik, ha két vagy több EV-töltőből álló csoport van beállítva ugyanabban a fiókban.

Ez a funkció kiegyenlíti a csoportban lévő egyes EV-töltők töltőáramát annak érdekében, hogy a rendszer ne lépje túl a maximálisan engedélyezhető töltőáramot, elkerülve így, hogy a fő áramellátás biztosítéka vagy az áramkörmegszakító kioldjon.

Például ha ugyanabban a csoportban két EV-töltőt használnak egyidejűleg, és a maximálisan megengedhető töltőáram 32 A-re van állítva, akkor az egyes EV-töltők kimeneti töltőárama 16 A-ra korlátozódik.

A "Terhelés-kiegyenlítés" beállításához kövesse az alábbi lépéseket:

|                    | pan ( |
|--------------------|-------|
| O Load balancing   | 2     |
| O EV Charger share | >     |
| Help & Feedback    | 2     |
| Add device         |       |

1. Koppintson a "Load balancing" elemre.

#### SOL EVPOWER APP használati útmutató

2. Hozzon létre egy csoportot az "Add Group" elemre koppintva

 Válassza ki a csoporthoz hozzáadandó EV-töltőket, és koppintson a "Confirm" gombra.

 Adjon egy nevet a csoportnak, adja meg a csoport maximális áramerősségét, és koppintson a "Confirm" gombra.

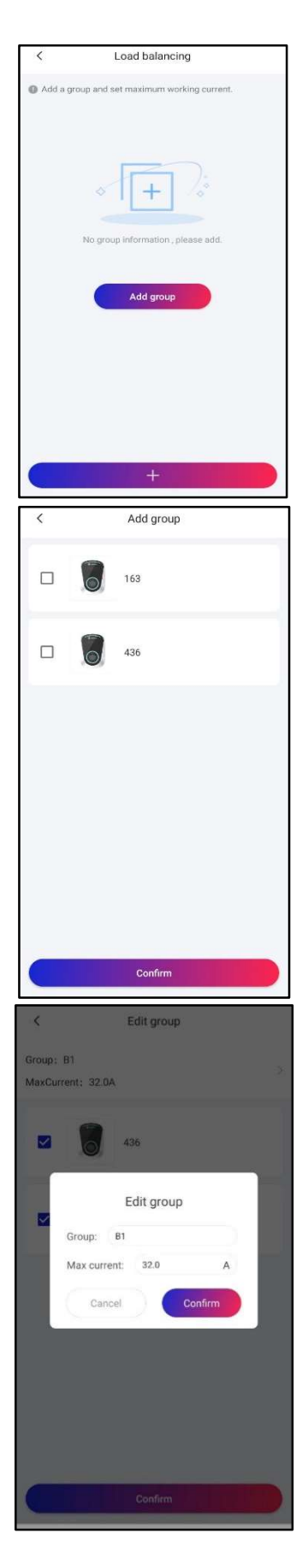

### SOL EVPOWER APP használati útmutató

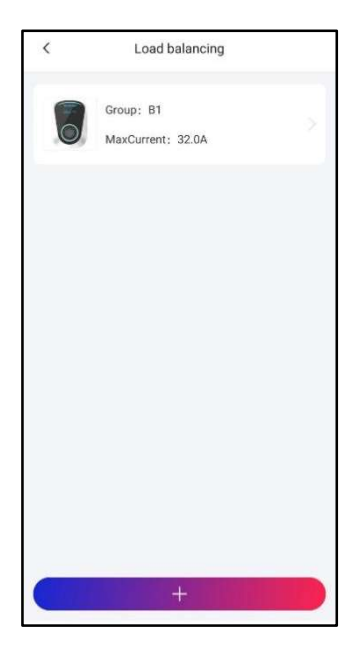

4. A beállítás sikeres.

# 12 EV-töltő megosztása

Egy regisztrált Solplanet/Aiswei-fiókhoz csatlakoztatott töltő megosztható egy regisztrált Solplanet/Aiswei-fiókkal rendelkező másik felhasználóval. A felhasználó, akivel megosztották a töltőt, tölthet egy elektromos járművet. Az "EV-töltő megosztása" beállításához kövesse az alábbi lépéseket:

1. Koppintson az "EV Charger share" elemre.

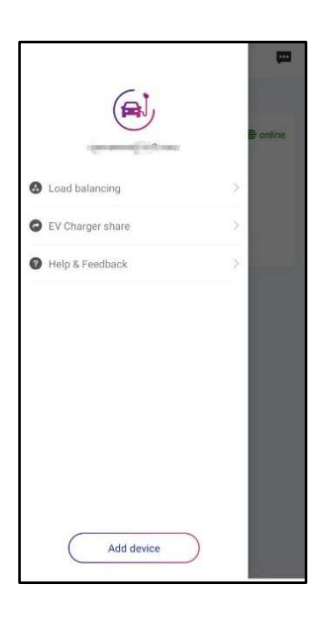

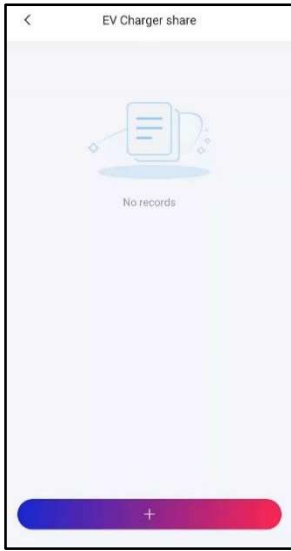

2. Koppintson a "+" gombra.

- Adja meg annak a meglévő Solplanet/Aiswei-fiókkal rendelkező felhasználónak az e-mail-címét, akivel töltőt szeretne megosztani.
- 4. Válassza ki a felhasználóval megosztani kívánt töltőket.
- 5. Adja meg a töltési "Energy limit" értéket kWh-ban.
- 6. Koppintson a "Share" gombra, és a megosztás készen is van.

| <         |             | Sharing          |     |
|-----------|-------------|------------------|-----|
| Email E   | inter user. | mailbox to share |     |
| Energy e  | nable 🧲     | 0                |     |
| Energy li | mit 50      |                  | kWh |
| Share 8   | EV Charge   | r                |     |
|           | 0           | 163              | ×   |
|           | 6           | 436              | ×   |
|           |             |                  |     |
|           |             | Share            |     |
|           |             | onare            |     |

# 13 Személyes adatok

A fiókhoz kapcsolódó személyes adatok a "Személyes adatok" részben módosíthatók, amely az alábbi lépésekkel érhető el:

 Koppintson a három vízszintes vonalat mutató ikonra a képernyő bal felső sarkában.

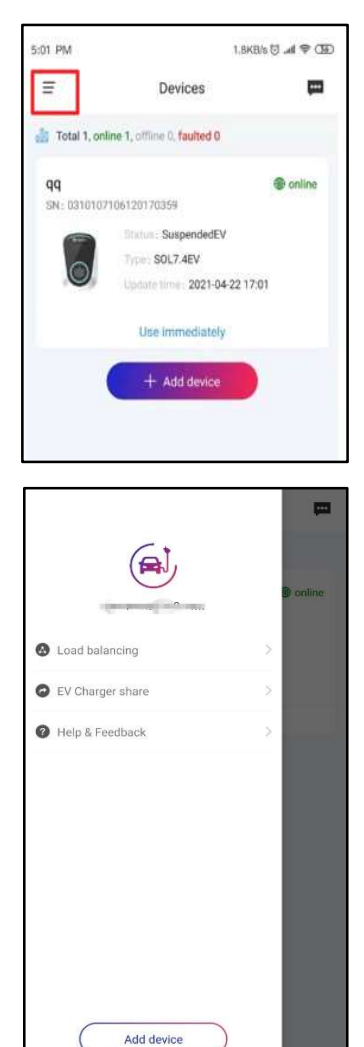

2. Koppintson az avatar ikonra.

### SOL EVPOWER APP használati útmutató

| <         | Personal information |
|-----------|----------------------|
| Avatar    |                      |
| UserID    | KTNLTUXRD1           |
| E-mail    | in the second second |
| Change pa | ssword >             |
|           |                      |
|           |                      |
|           |                      |
|           |                      |
|           |                      |
|           |                      |
|           | Sign out             |

- 3. Módosítsa az avatar ikont.
- 4. Módosítsa a "UserID" értékét.
- 5. Módosítsa a jelszót.

# 14 Üzenetközpont

Az üzenetközpont rendszerüzeneteket tartalmaz, például az EV-töltő állapotát és azt, hogy történt-e hiba. Az üzenetközpont eléréséhez koppintson a "Csevegés" ikonra a "Devices" képernyő jobb felső sarkában

Customer feedback

Unread

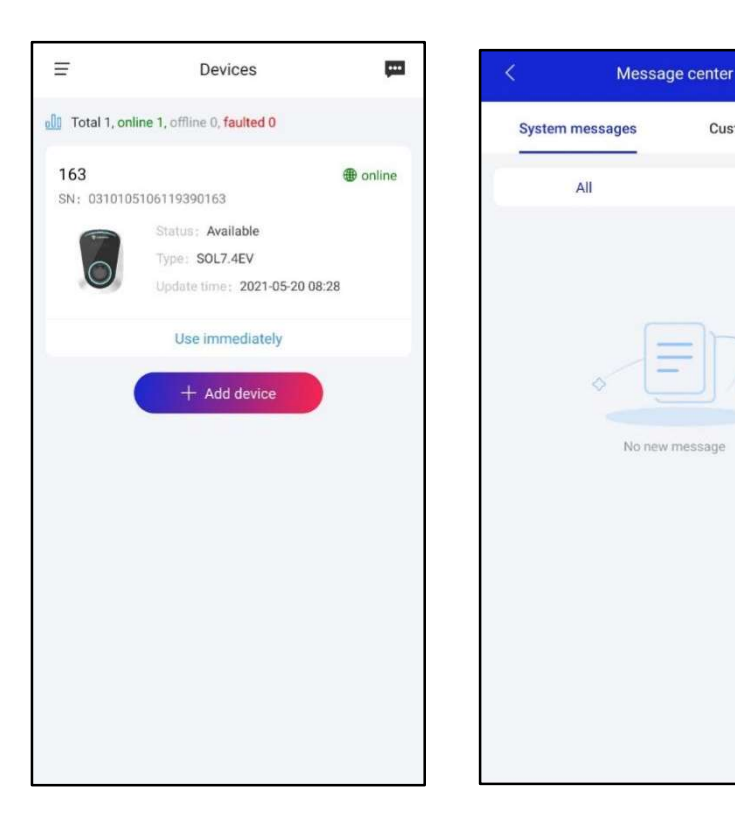

# 15 Súgó és visszajelzés

A GYIK, a felhasználói kézikönyv és a felhasználói visszajelzés az alábbiakban érhetők el:

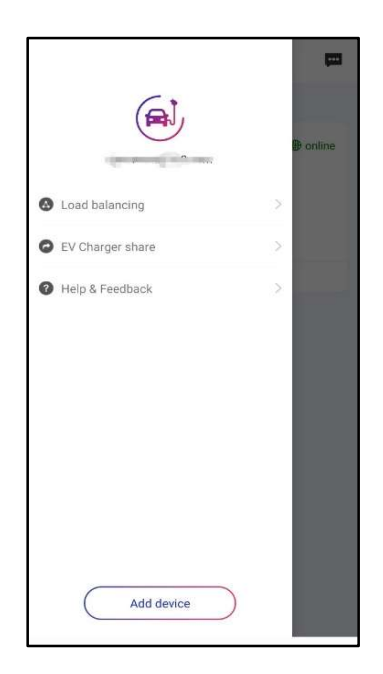

Visszajelzés küldéséhez kövesse az alábbi lépéseket:

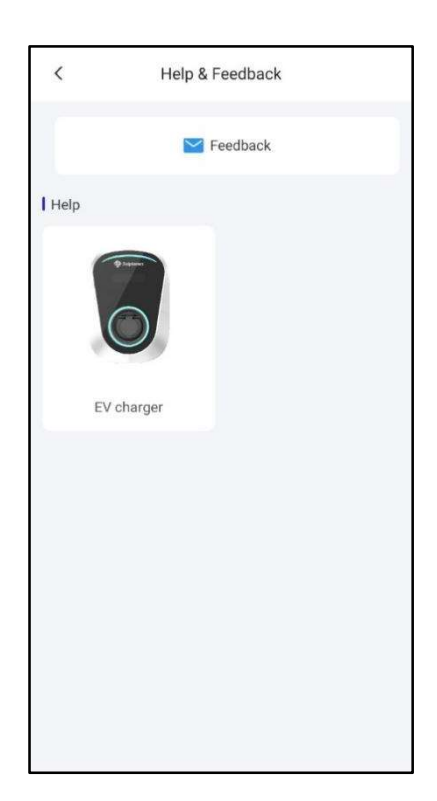

1. Koppintson a "Feedback" elemre

r

|          | <    | Feedback                                             |    |
|----------|------|------------------------------------------------------|----|
|          | SN:  | Please select device                                 | e. |
|          | Desc | ription: Describe the specific problem of the device | E  |
|          |      |                                                      |    |
|          |      |                                                      | -  |
| ő        | _    |                                                      |    |
| t,       | _    | 1                                                    |    |
| ) <br> " |      |                                                      |    |
|          |      |                                                      |    |
|          |      |                                                      |    |
|          |      |                                                      |    |
|          |      |                                                      |    |
|          |      |                                                      |    |
|          |      | Submit                                               |    |
|          |      |                                                      |    |

 Válassza ki az SN-kódot vagy az EV-töltő nevét, adja meg a probléma leírását, töltsön fel egy képet a problémáról (kötelező), majd koppintson a "Submit" gombra.